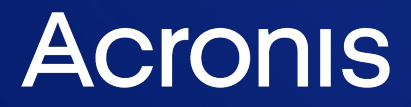

acronis.com

# Acronis Cyber Cloud

Integration with ConnectWise Automate

**User Guide** 

REVISION: WEDNESDAY, MARCH 26, 2025

# Table of contents

| Introduction                                       | . 4  |
|----------------------------------------------------|------|
| Terminology conventions                            | . 4  |
| Prerequisites                                      | . 5  |
| System requirements                                | . 6  |
| Acronis plugin                                     | 6    |
| Acronis agents                                     | 6    |
| Network requirements                               | 6    |
| User rights                                        | . 6  |
| Administrator access                               | . 7  |
| Technician access                                  | 7    |
| Installation or update of Acronis plugin           | . 9  |
| Configuring the integration                        | . 10 |
| Managing clients                                   | 12   |
| Installation of Cyber Protection agents            | .15  |
| Manual installation of a Cyber Protection agent    | .15  |
| Automatic installation of a Cyber Protection agent | .16  |
| Installation by using scripts                      | 16   |
| Deploying agent to Domain Controllers              | 16   |
| Updating Cyber Protection agents                   | . 18 |
| Uninstalling Cyber Protection agents               | . 18 |
| Protection of machines                             | . 19 |
| Importing and applying backup plans                | . 19 |
| Importing backup plans                             | .19  |
| Applying backup plans manually                     | . 21 |
| Applying backup plans automatically                | .21  |
| Custom backup plans                                | .23  |
| Operations with backup plans                       | . 23 |
| Monitoring backup status                           | . 25 |
| Monitoring at a client, location, or machine level | 25   |
| Monitoring at the system level                     | 25   |
| Monitoring in Backup Manager                       | 26   |
| Monitoring with Acronis Dashboard                  | 26   |
| Monitoring with Acronis Dataviews                  | .28  |
| Reporting                                          | .30  |
| Recovery                                           | .31  |

| Troubleshooting | <br> |
|-----------------|------|
| Index           | <br> |

# Introduction

This document describes how to install and use the Acronis Cyber Cloud plugin for ConnectWise Automate. The integration with Acronis Cyber Cloud enables IT service providers to easily back up and protect against ransomware endpoints directly from the ConnectWise Automate interface without going to the Acronis Cyber Cloud web interface.

Once the plugin is installed and configured, the data protection properties are automatically available for all servers and workstations in any location.

The service providers can:

- Remotely install, update, and uninstall the cyber protection agent on protected machines
- Easily apply and revoke the pre-defined protection plan at the client, location, or machine level
- Monitor protection status for errors and warnings
- Leverage the native ConnectWise Automate reporting, ticketing, and alerting functionality for handling backup events
- Provision new Acronis Cyber Cloud customers

The service providers can go to the Acronis Cyber Cloud web interface if they want to configure unique backup settings. The backup plans created in the Acronis Cyber Cloud web interface are then synchronized and available for further use in the ConnectWise Automate interface.

Recovery is performed exclusively via the Acronis Cyber Cloud web interface.

### Terminology conventions

We will refer to the Acronis Cyber Cloud plugin as "Acronis plugin" throughout this document and the Acronis Cyber Cloud web interface as "backup console" throughout this document.

# Prerequisites

- You must have a fully configured Acronis Cyber Cloud partner tenant account.
- The user account that you use to activate and configure the integration must be a Company Administrator.
- You must not have disabled support access.

#### Note

For more information, see the Management Portal Partner Administrator guide.

• [Optional] One or more customer tenants.

#### Note

Only customer tenants that are provisioned as **Managed by service provider** will appear as active for mapping.

Management mode 🕕

- Managed by service provider
- Manage protection for the customer
- Access backups and other resources
- Managed by customer
- imes Manage protection for the customer
- $imes\,$  Access backups and other resources
- [Optional] One or more protection plans.

# System requirements

# Acronis plugin

The Acronis plugin can be installed on a ConnectWise Automate server running ConnectWise Automate version 12 and .NET Framework 4.5.2 or later.

# Acronis agents

Agents are applications that perform data backup, recovery, and other operations on the machines managed by Acronis. An agent can be installed in any Windows, Linux, or Mac operating system supported by ConnectWise Automate. For the exact list of supported operating systems, refer to the Acronis backup service documentation.

### Network requirements

The diagram below illustrates the network connections that are necessary for the Acronis plugin to work.

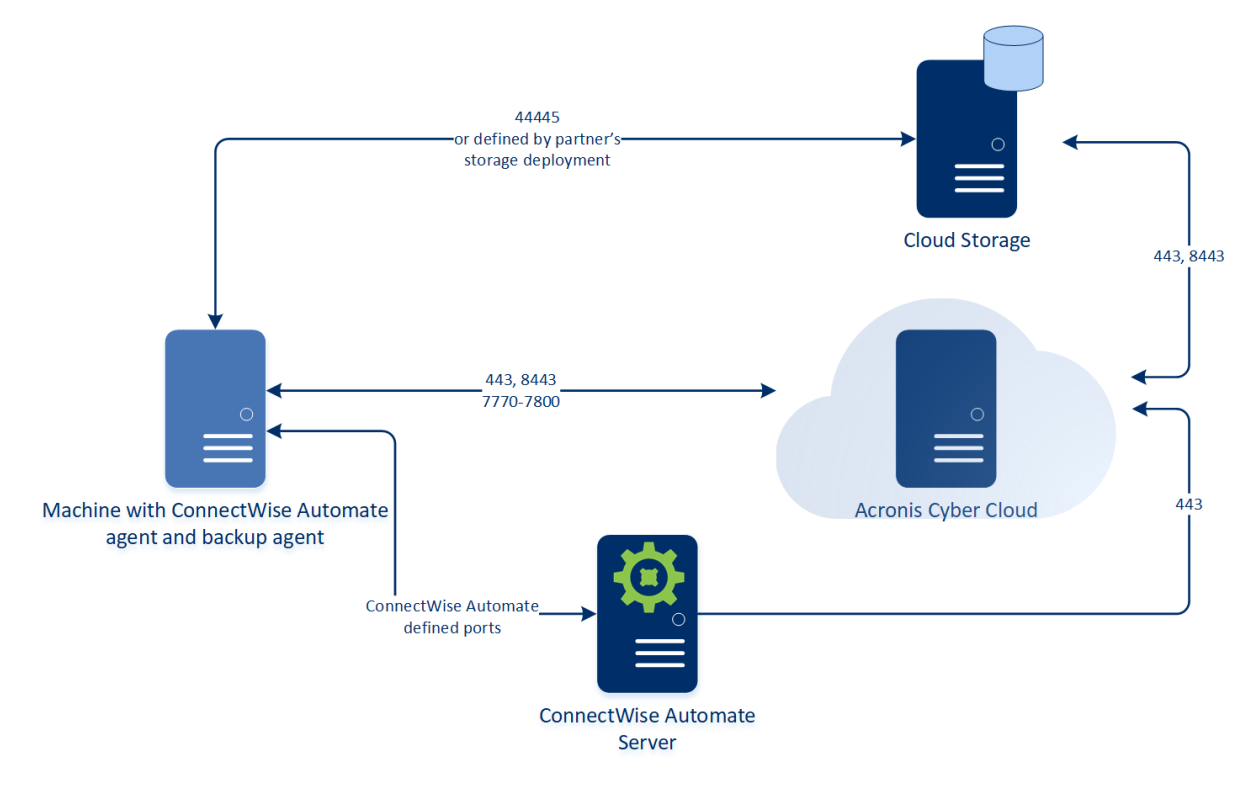

# User rights

There are two levels of access rights in ConnectWise Automate, to differentiate between administrator and general technician users.

### Administrator access

In order to have full access to the plugin, including installation, the administrator's ConnectWise Automate user class must have the **Core** > **Plugin Manager** permission set to **Access**.

| &                                   | User Class Manager         |        |              |              | L            |              | x  |
|-------------------------------------|----------------------------|--------|--------------|--------------|--------------|--------------|----|
| Accounting                          | Core Plugin Web Extensions |        |              |              |              |              |    |
| Dispatcher<br>Help Desk Users       | Permission                 | Create | Read         | Update       | Delete       | Access       |    |
| LT Admin                            | Locations                  | N/A    | N/A          | N/A          | N/A          | N/A          | ^  |
| NOC Users<br>Quick Connect          | Show All                   | N/A    | N/A          | N/A          | N/A          |              |    |
| Security Configuration              | Managed Services Catalog   | N/A    | N/A          | N/A          | N/A          | $\checkmark$ |    |
| Super Admin<br>System Configuration | Navigation Menu            | N/A    | N/A          | $\checkmark$ | N/A          | N/A          |    |
|                                     | Network Devices            | N/A    | N/A          |              | $\checkmark$ | N/A          | ≡  |
|                                     | Show All                   | N/A    | N/A          | N/A          | N/A          |              |    |
|                                     | Patch Manager              | N/A    | $\checkmark$ | $\checkmark$ | N/A          | N/A          |    |
|                                     | Config                     | N/A    | N/A          | N/A          | N/A          |              |    |
|                                     | Plugin Manager             | N/A    | N/A          | N/A          | N/A          |              |    |
|                                     | Probe Templates            | N/A    | N/A          | N/A          | N/A          | ✓            |    |
|                                     | Quick Connect              | MZĂ    | N/A          | N/X          | MZX          |              | ~  |
| + Z ×                               |                            |        |              |              |              |              | :L |

### Technician access

For technicians, who should not have access to the Plugin Manager, but do need the full functionality of the Acronis integration, make sure that their user class has the **Plugin** > **Acronis Cyber Cloud** permission set to **Access**.

| &                                   | User Class Manager                |        |         | ×     |
|-------------------------------------|-----------------------------------|--------|---------|-------|
| Accounting                          | Core Plugin Web Extensions        |        |         |       |
| Help Desk Users                     | Permission                        | Access |         |       |
| LT Admin                            | Acronis Cyber Cloud               |        |         | ^     |
| NOC Users<br>Ouick Connect          | Backup Manager Plugin             |        |         |       |
| Security Configuration              | + ConnectWise Control Plugin      |        |         |       |
| Super Admin<br>System Configuration | ConnectWise Control Remote Plugin |        |         |       |
|                                     | Deployment Manager Dashboard      |        |         |       |
|                                     | Ignite Plugin                     |        |         |       |
|                                     | LT License Manager                |        |         |       |
|                                     | Report Center plugin              |        |         |       |
|                                     | Standards and Health Plugin       |        |         |       |
|                                     | Web Control Center Config         |        |         |       |
|                                     |                                   |        |         | ~     |
| + / ×                               |                                   |        | SAVE C/ | ANCEL |

Apart from the administrator, it is not necessary for any other user, to have Plugin Manager access in order to use the integration.

# Installation or update of Acronis plugin

1. Download and install/update the Acronis plugin from the ConnectWise Automate **Solution Center**.

For more information about how to use the **Solution Center**, refer to https://docs.connectwise.com/ConnectWise\_Automate/ConnectWise\_Automate\_ Documentation/070/270

2. Restart any open ConnectWise Automate Control Center instances.

# **Configuring the integration**

To configure integration with Acronis Cyber Cloud

- 1. Open the Acronis control panel and go to **Settings** > **API Clients**.
- 2. Click on **Create New API Client** and give your new client a name.

This will be used for reference purposes only (so that you know later what the API keys are used for).

- 3. When done, click **Next**.
- 4. Copy the **Client ID** and **Secret**.

#### Important

This is the only time that you will see the secret key, so make sure to copy it and store it somewhere safe.

- 5. In the ConnectWise Automate interface, go to System > Configuration > Dashboard > Config > Integration > Acronis Cyber Cloud > Integration Settings.
- 6. Enter the URL of the data center where your Cyber Cloud instance is hosted. The format is https://<DC\_name>-cloud.acronis.com.

You can copy the link from the account activation email that you received.

7. Enter the **Client ID** and **Secret** from step 4.

| System Dashboard                                                   |                                                                 |                                                             |                    |             |                | _ |   |
|--------------------------------------------------------------------|-----------------------------------------------------------------|-------------------------------------------------------------|--------------------|-------------|----------------|---|---|
| me and Timers Tickets Mana                                         | ement Export Config                                             |                                                             |                    |             |                |   |   |
| ystem Control Center Ticke                                         | ng VNC / Ticket Priority A                                      | dditional Field Defaults                                    | Authentication     | Integration | Configurations |   |   |
| Acronis Cyber Cloud Web-Cor                                        | rol Center Configuration                                        | gnite                                                       |                    |             |                |   |   |
| Integration Settings Importe                                       | Protection Plans Troublesh                                      | nooting                                                     |                    |             |                |   |   |
| LOG IN WITH CLIENT                                                 | ID / SECRET                                                     |                                                             |                    |             |                |   | 1 |
| Backup service LIPI                                                | https://doud.acropis.com/                                       | 1                                                           |                    | _           |                |   |   |
| Client ID                                                          |                                                                 |                                                             |                    | -           |                |   |   |
| Client ID                                                          |                                                                 |                                                             |                    | _           |                |   |   |
| Secret                                                             |                                                                 |                                                             |                    | _           |                |   |   |
| Description (optional)                                             |                                                                 |                                                             |                    |             |                |   |   |
| Ticket and alert integration                                       |                                                                 |                                                             |                    |             |                |   |   |
| nexet and aler timegrado                                           | $\sim$                                                          |                                                             |                    |             |                |   |   |
| Collect and show A                                                 | ionis Cyber Cloud alerts from                                   | machines with Connec                                        | tWise Automate ar  | nent        |                |   |   |
| Collect and show A                                                 | ronis Cyber Cloud alerts from                                   | n machines with Connec                                      | ctWise Automate ag | gent        |                |   |   |
| <ul> <li>Collect and show A</li> <li>Collect and show A</li> </ul> | ronis Cyber Cloud alerts fron<br>ronis Cyber Cloud alerts fron  | n machines with Connec<br>n all protected devices           | tWise Automate ag  | gent        |                |   |   |
| <ul> <li>Collect and show A</li> <li>Collect and show A</li> </ul> | ronis Cyber Cloud alerts from                                   | n machines with Connec<br>n all protected devices<br>Cancel | tWise Automate ag  | gent        |                |   |   |
| Collect and show A     Collect and show A                          | ronis Cyber Cloud alerts from                                   | n machines with Connec<br>n all protected devices<br>Cancel | tWise Automate ag  | gent        |                |   |   |
| Collect and show A     Collect and show A                          | ronis Cyber Cloud alerts fron                                   | n machines with Connec<br>n all protected devices<br>Cancel | tWise Automate ag  | gent        |                |   |   |
| Collect and show A     Collect and show A                          | ronis Cyber Cloud alerts fron                                   | n machines with Connec<br>n all protected devices<br>Cancel | tWise Automate ag  | gent        |                |   |   |
| Collect and show A     Collect and show A                          | ronis Cyber Cloud alerts fron<br>ronis Cyber Cloud alerts fron  | n machines with Connec<br>n all protected devices<br>Cancel | tWise Automate ag  | gent        |                |   |   |
| Collect and show A     Collect and show A                          | ronis Cyber Cloud alerts fron<br>ronis Cyber Cloud alerts fron  | n machines with Connec<br>n all protected devices<br>Cancel | tWise Automate ag  | gent        |                |   |   |
| Collect and show A     Collect and show A     Collect and show A   | ronis Cyber Cloud alerts fron<br>ronis Cyber Cloud alerts fron  | n machines with Connec<br>n all protected devices<br>Cancel | Save               | gent        |                |   |   |
| Collect and show A     Collect and show A     Collect and show A   | ronis Cyber Cloud alerts fron                                   | n machines with Connec<br>n all protected devices<br>Cancel | Save               | gent        |                |   |   |
| Collect and show A     Collect and show A                          | ronis Cyber Cloud alerts fron<br>ronis Cyber Cloud alerts fron  | n machines with Connec<br>n all protected devices<br>Cancel | Save               | gent        |                |   |   |
| Collect and show A     Collect and show A                          | ronis Cyber Cloud alerts fron<br>ronis Cyber Cloud alerts fron  | n machines with Connec<br>n all protected devices<br>Cancel | Save               | gent        |                |   |   |
| Collect and show A     Collect and show A                          | ronis Cyber Cloud alerts fron                                   | n machines with Connec<br>n all protected devices<br>Cancel | Save               | gent        |                |   |   |
| Collect and show A     Collect and show A                          | ronis Cyber Cloud alerts fron<br>ronis Cyber Cloud alerts fron  | n machines with Connec<br>n all protected devices<br>Cancel | tWise Automate ag  | gent        |                |   |   |
| Collect and show A     Collect and show A                          | iconis Cyber Cloud alerts fron<br>ronis Cyber Cloud alerts fron | n machines with Connec<br>n all protected devices<br>Cancel | tWise Automate ag  | gent        |                |   |   |
| Collect and show A     Collect and show A                          | iconis Cyber Cloud alerts fron<br>ronis Cyber Cloud alerts fron | n machines with Connec<br>n all protected devices<br>Cancel | tWise Automate ag  | gent<br>    |                |   |   |

- 8. Optionally, set up ticket and alert integration:
  - Clear the **Ticket and alert integration** check box if you do not want ConnectWise Automate to create tickets and raise alerts related to backup issues.
     For details, see "Monitoring backup status" (p. 25).
  - Select the **Ticket and alert integration** check box if you want to collect and show Cyber Cloud alerts:
    - To monitor devices unavailable in ConnectWise Automate interface (Office 365, G-Suite, websites, etc.), select the **Collect** option and show Acronis Cyber Cloud alerts from all protected devices.
- 9. Optionally, add the integration with one more data center by clicking **Add partner** and specifying the integration parameters.
- 10. Click Save.

To configure the integration with several data centers, use the **Add Partner** button at the top of the window.

# **Managing clients**

Cyber Protect features are available as part of either Standard or Advanced Protection packs. Advanced Protection extends the Standard version with further protection capabilities that can be added only on top of it and are charged additionally. Advanced Protection can support multiple workloads but only ones that already have Standard Protection assigned.

To configure device protection, you must link clients in ConnectWise Automate with customers in Acronis Cyber Cloud. You have two options:

- If you do not have any customer tenant in Acronis Cyber Cloud to link with, then you can define the parameters of the customer tenant to be created on the Acronis Cyber Cloud side. The login and password of the created tenant will be used automatically when you click **Go to backup console** in the ConnectWise Automate interface.
- If you have a customer tenant in Acronis Cyber Cloud to link with, then select it and specify the backup user.

#### To link a ConnectWise Automate client with an Acronis Cyber Cloud customer

- 1. In the list of clients, double-click the client name, and then select the **Acronis Cyber Cloud** tab.
- 2. Specify whether to create a new Acronis customer or use a customer that already exists in Acronis Cyber Cloud.
- 3. [For a new customer] Enter the required parameters and click **Create**.
  - **Partner** the partner name under which the customer will be created. The default setting is commonly used. You have a choice only if there are partners under your partner in Acronis Cyber Cloud.
  - **Customer** the customer name. By default, this is the client name in ConnectWise Automate.
  - **Login** the user name of the customer account. By default, it is combined from your account user name in ConnectWise Automate and the client name.
  - **Email** the email address to which the notifications will be sent. By default, this is the email address of your account in ConnectWise Automate.
  - **Password** the password of the customer account.
  - Two-factor authentication enable two-factor authentication for the customer tenant.

Select which services will be provided to a customer. For the Backup, Disaster Recovery, and File Sync & Share services, define the storage.

- **Protection** select one of the following billing modes:
  - Standard protection per workload
  - Standard protection per GB

• **Storage** – the cloud storage for the customer. You have a choice only if you registered your own storage or have multiple storages inherited from parent groups. Please be aware that this setting cannot be changed after the customer is created.

| 🖗 Acronis Demo stand (Clientl                   | — — — — — — — — — — — — — — — — — — —                                                 |
|-------------------------------------------------|---------------------------------------------------------------------------------------|
| License Management Permissions                  | Status 🛛 Managed Services 惧 Computers 🥧 Network Devices 🛛 Standards & Health 🕔 Ignite |
| General 🥞 Info 👫 Passwing 🗚 Acronis Cyber Cloud | ords 🚦 Documents 🕑 Timeslips 🍰 Contacts 🖺 Tickets 📄 Projects Product Keys             |
| Create a new Acronis custom                     | er O Use an existing Acronis customer                                                 |
| Enable two-factor authenti                      | cation                                                                                |
| Select services                                 |                                                                                       |
| Cyber Protection                                |                                                                                       |
| Protection                                      | Select Cyber Protection 🗸                                                             |
| Storage                                         | Cyber Protection per workload                                                         |
| Disaster Recovery<br>Storage                    | Cyber Protection per gigabyte                                                         |
| File Sync Share                                 | $\checkmark$                                                                          |
| ☑ Notary                                        |                                                                                       |
| Omnivoice                                       |                                                                                       |
| Physical Data Shipping                          |                                                                                       |
| Create                                          |                                                                                       |

You can optionally and separately enable **File Sync & Share**, **Physical Data Shipping** and **Notary** by marking those check boxes.

[For an existing customer] Select the **Partner** (if available), **Customer** or unit, and **Login** parameters.

|   | General 📭 Info 👫                            | Passwords 🛛 🔮     | Documents     | O Timeslips       | 🧬 Contacts        | ickets           | 📄 Proj   |
|---|---------------------------------------------|-------------------|---------------|-------------------|-------------------|------------------|----------|
| A | Acronis Cyber Cloud 🚯                       | Ignite Stand      | ards & Health |                   |                   |                  |          |
|   | ~                                           |                   | ~             |                   |                   |                  |          |
|   | <ul> <li>Create a new Acronis of</li> </ul> | ustomer           | Use an e      | xisting Acronis o | customer          |                  |          |
|   | Select a customer that exis                 | ts in Acronis Cyl | ber Cloud and | specify credent   | ials of an accour | nt within this c | ustomer. |
|   |                                             |                   |               |                   |                   |                  |          |
|   |                                             |                   |               |                   |                   |                  |          |
|   | Partner                                     | Test Partner      |               | ~                 |                   |                  |          |
|   |                                             |                   |               |                   |                   |                  |          |
|   | Customer                                    | TestCustomer      |               | ~                 |                   |                  |          |
|   | Logio                                       | Test Custome      | 100           |                   |                   |                  |          |
|   | Login                                       | Test_Customer     | 123           | ¥                 |                   |                  |          |
|   |                                             |                   |               |                   |                   |                  |          |
|   |                                             |                   | Co            | nnect             |                   |                  |          |
|   |                                             |                   |               |                   |                   |                  |          |

If, for example, each client location should have different protection plan, individual locations can be linked to customers in Acronis Cyber Cloud in the following way:

- 1. In the list of clients and locations, double-click the location name, then select the **Acronis Cyber Cloud** tab.
- 2. Follow steps 2 and 3 above.

#### Note

Linking at client and location level is mutually exclusive. If linking to an Acronis customer tenant is set up for a single client location in ConnectWise Automate, it is not possible to link also at client level. You can still link all remaining locations individually or should remove the existing links at location level before adding the link at client level.

# **Installation of Cyber Protection agents**

A Cyber Protection agent must be installed on every machine that you want to back up. There are two installation methods:

- Manual
  - Installing the agent at a client or location level
  - Installing the agent at a machine level
- Automatic
  - Installing the agent at a client or location level
  - Installing the agent by using the scripts provided with the plugin across multiple clients

### Manual installation of a Cyber Protection agent

This method allows you to install agents on any machines within a client or location.

#### To install Cyber Protection agents at a client or location level

- 1. Double-click the client or location.
- 2. Select the **Acronis Cyber Cloud** tab.
- 3. Select the machines that you want to back up. To identify the machines that do not have cyber protection agents, use the **Machines without agent** tab.
- 4. [Optional] Select the **Apply default plan to machines without plans automatically** check box. The details of this setting are described in the next section.
- 5. Click Install agent.

| 🖢 Y          | our Cor               | npany              | (ClientID: 1)       |               |           |            |           |           |          |          |                  |       |           | -                           |                       | ×            |
|--------------|-----------------------|--------------------|---------------------|---------------|-----------|------------|-----------|-----------|----------|----------|------------------|-------|-----------|-----------------------------|-----------------------|--------------|
| (            | General               | Inf                | o Passwords         | Docu          | ments     | Timeslip   | os C      | ontacts   | Tick     | ets      | Projects Pro     | oduct | Keys      | License                     | Manage                | ment         |
| Permi        | issions               | Status             | Managed Services    | Comp          | outers    | Networ     | k Devices | Acro      | nis Cybe | er Cloud | 🕔 Ignite         | Stan  | dards 8   | Health                      |                       |              |
| - Acc<br>Par | ount set<br>tner: Kra | tings<br>askoPartr | ner. Customer: cus: | 1. Login: cus | :1.       |            |           |           |          |          | Ed               | it    | G         | o to bac                    | kup cons              | ole          |
| All n        | nachines              | Machir             | nes without agent   | Machines w    | vithout b | ackup plan | Machines  | with back | up plan  | Machin   | es with old age  | nt    |           |                             |                       |              |
|              | Туре                  |                    | Machine name        |               |           | Plan owner |           | Status    | Last     | backup   | Next backup      | в     |           | Install                     | agent                 |              |
|              |                       | DESKTO             | P-FF7R405           |               |           |            |           |           |          |          | Not<br>scheduled |       | A         | oply def                    | ault plan             | to           |
|              |                       | tester-K           | VM                  |               |           |            |           |           |          |          | Not<br>scheduled |       | ⊠ m<br>pl | achines<br>ans aut          | without<br>omatically | , 🕐          |
|              |                       | localhost          | t.localdomain       |               |           |            |           |           |          |          | Not<br>scheduled |       |           | eploy a <u>c</u><br>achines | gent on n<br>automat  | ew<br>ically |
|              |                       | ubuntu             |                     |               |           |            |           |           |          |          | Not<br>scheduled |       |           |                             |                       |              |
|              |                       | Tester's           | Mac                 |               |           |            |           |           |          |          | Not<br>scheduled |       |           |                             |                       |              |
|              |                       |                    |                     |               |           |            |           |           |          |          |                  |       |           |                             |                       |              |

#### To install a Cyber Protection agent at a machine level

- 1. Double-click the machine.
- 2. Click Acronis Cyber Cloud.
- 3. Click Install agent.

# Automatic installation of a Cyber Protection agent

#### To install Cyber Protection agents at a client or location level

- 1. Perform the steps 1-4 as described in the section **Manual installation of a Cyber Protection agent**.
- 2. Select the **Deploy agent on new machines automatically** check box. If you do this, a Cyber Protection agent will be silently installed on any machine that will be added to the client or location at a later time.

### Installation by using scripts

In addition to a client or a machine, an installation script can be applied to a group. You can group all machines that you need to back up, including those from multiple clients, and install agents on these machines at once, or schedule the installation procedure on a regular basis for new devices. There is a predefined search for this purpose at **Searches > Backup Software > Backup - Acronis Cyber Cloud (Machines Without Agent)**. This search works for Windows machines only.

Also, this installation method enables you to install the backup monitor. The backup monitor is a small utility for an end-user self-service that appears in the tray area and enables users to see the backup progress; start and stop backups; or prevent backups from running. There are two installation scripts for installing agents with or without the backup monitor.

#### To install Cyber Protection agents by using an installation script

- 1. Right-click the group that you want to apply the script to.
- In the shortcut menu, select Scripts > Computer Scripts, and then choose one of the following scripts:
  - Acronis Cyber Cloud agent Install/Upgrade
  - Acronis Cyber Cloud agent Install/Upgrade with backup monitor
- 3. [Optional] Specify the schedule. Usually, you need to perform installation only once. You may want to set up a schedule if new machines will be added to the group at a later time.
- 4. Click **OK** to confirm the settings.

To install a Cyber Protection agent for Active Directory, SQL, Exchange, Office 365, or VMWare, double-click the client or location, select the **Acronis Cyber Cloud** tab, and then click **Go to backup console**.

### Deploying agent to Domain Controllers

The installation of Acronis agent on Windows Domain Controller Server requires additional credentials. Installing the agent on non-DC workloads with these credentials will cause failure. To avoid this, group the workloads in two separate locations: one for domain controller servers and another - for the rest (non-domain controller) computers.

Apply the following steps on the location with a domain controller server:

#### Note

The process is basically the same as for standard agent deployment with the only difference of 3 additional pre-installation steps.

#### 1. Create a special account on the Windows Domain Controller machine

For more information, see: https://www.acronis.com/enus/support/documentation/BackupService/index.html#47301.html

The Acronis agent runs as a Managed Machine Service (MMS) on Windows Domain Controller machines. This means that in order for the agent to work correctly, the account under which it will run, must have specific rights. The MMS user should be assigned the following privileges:

- 1. Included in the Backup Operators and Administrators groups: the user must be included in the Domain Admins group on a domain controller.
- 2. Granted Full Control permission on the %PROGRAMDATA%\Acronis folder (in Windows XP and Server 2003: %ALLUSERSPROFILE%\Application Data\Acronis folder) as well as on its subfolders.
- 3. Granted Full Control permission on certain registry keys, in the below key: HKEY\_LOCAL\_MACHINE\SOFTWARE\Acronis
- 4. Assigned the following user rights:
  - Log on as a service
  - Adjust memory quotas for a process
  - Replace a process level token
  - Modify firmware environment values

#### How to assign user rights

Follow the instructions below to assign the user rights. This particular example uses **Log on as service**, however, the steps are the same for all the rest user rights:

- 1. Log on to the computer with an administrative privileges account.
- 2. Go to **Control panel > Administrative Tools** or click **Win+R**, type **control admintools** and click **Enter**. Then open **Local Security Policy**.
- 3. Expand Local Policies to click on User Rights Assignment.
- 4. In the right pane, right-click **Log on as a service** and select **Properties**.
- 5. To add a new user, click on the **Add User or Group...** button.
- 6. In the **Select Users, Computers, Service Accounts or Groups** window, find the user you want to enter and click **OK**.
- 7. To save the changes, click **OK** in the **Log on as a service** properties.

#### Important

Make sure that the user you have added to the **Log on as a service** user right is not listed in the **Deny log on as a service** policy in **Local Security Policy**.

#### Note

It is not recommended to change the logon accounts manually after the installation is completed.

#### 2. Log into the Domain Controller Server at least once with the new account

This will create the user profile directory. The agent installation requires the profile folder to exist in order to put some files there.

#### 3. Add the Domain Controller username and password to Automate

Automate documentation available on how to do this: https://docs.connectwise.com/ConnectWise\_ Automate\_Documentation/070/040/010/030

#### 4. Set the Deployment and Default Settings in Automate

Refer to the Automate documentation: https://docs.connectwise.com/ConnectWise\_Automate\_ Documentation/070/040/020/030

### Updating Cyber Protection agents

Updating is performed similarly to installation, either from the ConnectWise Automate interface or by using the installation script.

To identify the agents that require an update, use the **Machines with old agent** tab at the client or location level.

### Uninstalling Cyber Protection agents

If Self-protection and Agent Uninstallation Protection are enabled in the protection plan, you must first perform some steps in Acronis Protection Console:

- 1. Navigate to the Customer tenant > Settings > Agents.
- 2. Find the Acronis Cyber Protection agent in the list, and click on the row.
- 3. In the **Actions** panel that appears on the right, go to **Agent Update Settings**.
- 4. Under **Set the permitted duration for the agent to be uninstalled or updated**, select the duration of the maintenance window needed to uninstall the agent.

Uninstallation is then performed similarly to installation, either from the ConnectWise Automate interface or by using the uninstallation script.

# **Protection of machines**

Acronis plugin provides backup and anti-ransomware protection of your devices.

• A backup plan is a set of rules that specifies how the given data will be protected on a machine. A backup plan can be applied to one or multiple machines.

#### Note

Before a backup plan can be applied, it has to be created in Acronis Cyber Cloud and then imported to ConnectWise Automate. Alternatively, you can use the default backup plan.

 An Active Protection plan is a set of rules that specifies how the Cyber Protection agent monitors for suspicious activities on the device and acts if a threat is detected.
 An Active Protection plan can be applied to one or multiple machines.

#### • Important

Importing and exporting Encrypted Protection plans is currently not supported.

### Importing and applying backup plans

### Importing backup plans

A custom backup plan appears in the ConnectWise Automate interface only for the client for whom the plan is created. If you want a custom backup plan to be available to all clients, import this plan to ConnectWise Automate. An imported plan becomes available for all clients at the client, location, and machine levels.

#### Important

Before importing a backup plan, ensure that the selection method in the **Items to back up** section of this plan is set to **Using policy rules**.

#### To import a backup plan to ConnectWise Automate

- 1. Select System > Configuration > Dashboard > Config > Integration > Acronis Cyber Cloud > Imported Backup Plans.
- 2. Click Import.

| 才 Syst               | em Dashl                                                            | board                                               |                                                              |                                                   |                                           |                                                 |                                     |              |                                                                               |                               |                      |   |
|----------------------|---------------------------------------------------------------------|-----------------------------------------------------|--------------------------------------------------------------|---------------------------------------------------|-------------------------------------------|-------------------------------------------------|-------------------------------------|--------------|-------------------------------------------------------------------------------|-------------------------------|----------------------|---|
| Time and             | Timers                                                              | Tickets                                             | OverView                                                     | Manag                                             | ement                                     | Export                                          | Config                              |              |                                                                               |                               |                      |   |
| System               | Control                                                             | Center                                              | Outlook 8                                                    | Backup                                            | Ticket                                    | ing VN                                          | C / Ticket                          | Priority     | Additional Field Defaults                                                     | Integration                   | Configurations       |   |
| Acronis              | Cyber Clo                                                           | oud Ig                                              | nite Web                                                     | -Control                                          | Center                                    | Configur                                        | ation                               |              |                                                                               |                               |                      |   |
| Integra              | ation Setti                                                         | ings Ir                                             | mported Pro                                                  | tection P                                         | lans                                      | Troubles                                        | hooting                             |              |                                                                               |                               |                      |   |
| Yi<br>or<br>in<br>or | ou can imp<br>nother or<br>nce import<br>istance. M<br>ne.<br>Impor | port a C<br>set it as<br>ted, a p<br>lodifying<br>t | yber Protects<br>a default of<br>lan become<br>g the origina | tion plan<br>hoice/op<br>s indeper<br>al plan wil | from o<br>tion. Pl<br>ident o<br>I not af | ne custo<br>ease not<br>f its origi<br>fect the | mer to<br>e that<br>nal<br>imported |              |                                                                               |                               |                      |   |
| A                    | Already in<br>Imported                                              | nporte<br>backup                                    | d Cyber Pr<br>plans                                          | otection                                          | plans<br>De                               | fault for                                       |                                     |              | ID: 0-106672 10-1                                                             | 4640 0-47                     | 841-9177-25          | ^ |
|                      | Files/Folde                                                         | ers                                                 |                                                              |                                                   | Wo                                        | orkstation                                      | ı                                   |              | Idit 10. 30100122-1341                                                        | -4013-3847-                   | 0410017782.0         | _ |
|                      | New entir                                                           | e machi                                             | ne 2                                                         |                                                   | Ser                                       | rver                                            |                                     | B            | ackup (On)                                                                    |                               |                      |   |
| -                    | Entire ma                                                           | chine to                                            | Cloud Stor                                                   | age                                               | No                                        | ne                                              |                                     | Er           | ntire machine to Cloud stor                                                   | age, Monday                   | to Friday at 5:00 Pl | м |
|                      | System st                                                           | ate to C                                            | Jioud storag                                                 | je                                                | NO                                        | ne                                              |                                     | A<br>Se<br>U | nti-malware Protection<br>elf-protection on, Real-time<br>IRL filtering (Off) | (Off)<br>e protection or      | n, at 01:55, on      | _ |
| -                    |                                                                     |                                                     |                                                              |                                                   |                                           |                                                 |                                     |              | ways ask user                                                                 |                               |                      |   |
|                      |                                                                     |                                                     |                                                              |                                                   |                                           |                                                 |                                     | N<br>Fi      | /indows Defender Anti<br>ull.Scan. Real-time protecti                         | virus (Off)<br>on.off.at.12:( | 00 on Friday         | ~ |
| S                    | et as defa                                                          | ault for                                            | Works                                                        | ation                                             | Serv                                      | er                                              |                                     |              |                                                                               |                               | Delete               |   |

- 3. Select the customer. The software displays a list of backup plans available for this customer.
- 4. Select a plan. The software displays its details.
- 5. If according to the backup plan the backups should be encrypted, create the encryption password. Note that the same password will be used for all clients.

#### Important

There is no way to recover encrypted backups if you lose or forget the password.

6. Click **Import**. The plan appears in the **Imported backup plans** list.

You can click **Set as default for Workstations** or **Set as default for Servers** to make an imported plan the default for workstations or servers, respectively.

### Applying backup plans manually

- 1. Double-click the client or location.
- 2. Click Acronis Cyber Cloud.
- 3. Select the machines that you want to back up. To identify the machines that do not have backup plans, use the **Machines without backup plan** tab.
- 4. Click Apply plan.
- 5. Select the backup plan. If no custom backup plans were created, only the default backup plan is available.
- 6. [Optional] Select the **Run the backup plan immediately** check box. If you do this, the backups will be started on all of the selected machines immediately.
- 7. Click Apply.

| Protection      | Plan Selection                                                                                 |   |                                                                                                  | × |
|-----------------|------------------------------------------------------------------------------------------------|---|--------------------------------------------------------------------------------------------------|---|
| Select a p      | protection plan to apply                                                                       |   |                                                                                                  |   |
| Select<br>Backu | Plan name<br>pplans                                                                            | ^ | Arti-malware Protection (On)<br>Self-protection on, Real-time protection on, at 02:20, on Sunday | ^ |
|                 | (Default for Workstation) Files/Fold<br>(Default for Server) New entire mac                    |   | <b>URL filtering (On)</b><br>Always ask user                                                     |   |
|                 | Cyber Protect Essentials<br>Entire machine to Cloud Storage<br>Entire machine to Cloud Storage |   | Windows Defender Antivirus (Off)<br>Full Scan, Real-time protection off, at 12:00 on Friday      |   |
|                 | Full<br>Office workers (Acronis Antivirus)<br>Office workers (third-party AV)                  |   | Microsoft Security Essentials (Off)<br>Full Scan, at 12:00 on Friday                             |   |
|                 | Remote workers<br>System state to Cloud storage<br>Wout AP                                     |   | Vulnerability assessment (On)<br>Microsoft products, Windows third-party products, Linux         |   |
| <               | Wout back                                                                                      | ~ | Patch management (On)<br>Microsoft products,Windows third-party products, at 03:10, on           | ~ |
| Run t           | he backup plan immediately                                                                     |   | Cancel Apply                                                                                     |   |

### Applying backup plans automatically

### Applying backup plans by using a script

If you want to apply a custom backup plan to all machines within one location, you can do this by using a pre-defined script, specifying the **Plan ID** in the script parameters.

- Select System > Configuration > Dashboard > Config > Integration > Acronis Cyber Cloud > Imported Backup Plans.
- 2. In the **Imported backup plans** column, select the backup plan to be applied.
- 3. Click the **Copy to clipboard** icon next to the **Plan Id** in **Plan details** box. The ID of the plan is copied.
- 4. Close the System Dashboard window.
- Right-click the client or location where you want to apply the backup plan, select Scripts > Computer Scripts> Acronis Cyber Cloud Apply Backup Plan. The Run Script window opens.

- 6. [Optional] Specify the schedule. Usually, you need to perform installation only once. You may want to set up a schedule if new machines will be added to the group at a later time.
- 7. Paste the copied plan ID to **backupPlanId** field.
- 8. Click **OK**.
- 9. Wait for the script to apply the backup plan.

### Default backup plan

The default backup plan is **Entire machine to Cloud Storage**. According to this plan, a machine is backed up to the cloud storage daily from Monday to Friday at 11:00 PM.

You can recover any files from this backup, as well as individual volumes or the entire machine.

The retention rules are applied to each backup set separately:

- A monthly backup is the first backup created after a month starts. Monthly backups are kept for six months.
- A weekly backup is the backup created on Monday. Weekly backups are kept for four weeks.
- All other backups are considered daily. Daily backups are kept for seven days.

| ne and Tim<br>ystem Cc<br>Acronis Cyt<br>Integration<br>You c<br>anoth<br>once<br>instar<br>one. | mers Ticket<br>Control Cente<br>yber Cloud<br>on Settings<br>oort Cyber<br>can import a<br>ther or set i<br>e imported, a<br>ance. Modifyi<br>Import<br>eady import | s OverView Mar<br>r Outlook & Back<br>Ignite Web-Cont<br>Imported Protection<br>Protection pla<br>Cyber Protection p<br>as a default choice<br>plan becomes inde<br>ng the original plan<br>de Cyber Protect | nagement I<br>up Ticketin<br>rol Center C<br>on Plans Tr<br>olan from one<br>/option. Plea<br>spendent of i<br>will not affe | Export<br>ng VNC<br>configura<br>roublesh<br>e custon<br>ase note<br>its origin<br>act the in | Config<br>( / Ticket Pration<br>mooting<br>mer to<br>a that<br>hal<br>mported | riority Ad | itional Field Defaults     | Integration     | Configurations       |   |
|--------------------------------------------------------------------------------------------------|----------------------------------------------------------------------------------------------------|----------------------------------------------------------------------------------------------------|----------------------------------------------------------------------------------------------------|-----------------------------------------------------------------------------------------------|-------------------------------------------------------------------------------|------------|----------------------------|-----------------|----------------------|---|
| ystem Cc<br>Acronis Cyt<br>Integration<br>You c<br>anoth<br>once<br>instar<br>one.               | Control Cente<br>yber Cloud<br>on Settings<br>cont Cyber<br>can import a<br>ther or set i<br>e imported, a<br>ance. Modifyi<br>Import<br>eady import                | r Outlook & Back<br>Ignite Web-Cont<br>Imported Protection<br>Protection pla<br>Cyber Protection p<br>as a default choice<br>plan becomes inde<br>ng the original plan<br>ed Cyber Protect                   | up Ticketin<br>rol Center C<br>on Plans Tr<br>N<br>Jan from one<br>/option. Plea<br>pendent of i<br>will not affe            | e custon<br>ase note<br>its origin<br>act the in                                              | c / Ticket Pr<br>ation<br>wooting<br>= that<br>taal<br>mported                | riority Ad | itional Field Defaults     | Integration     | Configurations       |   |
| Acronis Cyt<br>Integration<br>You c<br>anoth<br>once<br>instar<br>one.                           | yber Cloud<br>on Settings<br>port Cyber<br>can import a<br>ther or set it<br>e imported, a<br>ance. Modifyi<br>Import<br>eady import                                | Ignite Web-Cont<br>Imported Protection<br>Protection pla<br>Cyber Protection p<br>as a default choice<br>plan becomes inde<br>ng the original plan<br>ed Cyber Protect                                       | rol Center C<br>on Plans Tn<br>N<br>Dan from one<br>/option. Plea<br>ppendent of i<br>will not affe                          | configura<br>oublesh<br>e custon<br>ase note<br>its origin<br>ect the in                      | mer to<br>that<br>hal<br>mported                                              |            |                            |                 |                      |   |
| Integration<br>Impo<br>You c<br>anoth<br>once<br>instar<br>one.                                  | on Settings<br>port Cyber<br>can import a<br>ther or set it<br>e imported, a<br>ance. Modifyi<br>Import<br>eady import                                              | Imported Protection<br>Protection pla<br>Cyber Protection p<br>as a default choice<br>plan becomes inde<br>ng the original plan<br>ed Cyber Protect                                                          | n Plans Tr<br>n<br>Jan from one<br>/option. Plea<br>pendent of i<br>n will not affe                                          | e custon<br>ase note<br>its origin<br>ect the in                                              | mer to<br>e that<br>nal<br>mported                                            |            |                            |                 |                      |   |
| Impo<br>You c<br>anoth<br>once<br>instar<br>one.                                                 | can import a<br>ther or set it<br>e imported, a<br>ance. Modifyi<br>Import<br>eady import                                                                           | Protection pla<br>Cyber Protection p<br>as a default choice<br>plan becomes inde<br>ng the original plan                                                                                                    | n<br>olan from one<br>(option. Plea<br>opendent of i<br>a will not affe<br>ion plans                                         | e custon<br>ase note<br>its origin<br>act the in                                              | ner to<br>= that<br>nal<br>mported                                            |            |                            |                 |                      |   |
| Imp<br>Files                                                                                     |                                                                                                    |                                                                                                    |                                                                                                    |                                                                                               |                                                                               |            |                            |                 |                      |   |
| Files                                                                                            | ported backu                                                                                                    | ip pians                                                                                                    | Defa                                                                                                    | ult for                                                                                       |                                                                               | Dine       | D. 0-100022 10-1           | 4660 0-47       | 841-8177-3E          | 1 |
| Neu                                                                                              | es/Folders                                                                                                    |                                                                                                    | Work                                                                                                    | kstation                                                                                      |                                                                               | Fian       | D. 90100122-19a1           | -4019-9347-     | 041e0177a2t4-3       |   |
| THEN                                                                                             | ew entire mad                                                                                                    | hine 2                                                                                                    | Serv                                                                                                    | er                                                                                            |                                                                               | Back       | up (On)                    |                 |                      |   |
| Enti                                                                                             | itire machine                                                                                                    | to Cloud Storage                                                                                                    | None                                                                                                    | 2                                                                                             |                                                                               | Entire     | machine to Cloud stor      | age, Monday     | to Friday at 5:00 PN | 1 |
| Syst                                                                                             | stem state to                                                                                                    | Cloud storage                                                                                                    | None                                                                                                    | 2                                                                                             |                                                                               | Anti-n     | alwam Protection           | (0#)            |                      |   |
|                                                                                                  |                                                                                                    |                                                                                                    |                                                                                                    |                                                                                               |                                                                               | Self-pr    | otection on, Real-time     | e protection or | n, at 01:55, on      |   |
|                                                                                                  |                                                                                                    |                                                                                                    |                                                                                                    |                                                                                               |                                                                               | URL f      | iltering (Off)<br>ask user |                 |                      |   |
|                                                                                                  |                                                                                                    |                                                                                                    |                                                                                                    |                                                                                               |                                                                               | Winde      | ows Defender Anti-         | virus (Off)     | 00.on Eriday         |   |
| Set a                                                                                            |                                                                                                    |                                                                                                    |                                                                                                    | r                                                                                             |                                                                               |            |                            |                 | Delete               | i |

After you import a backup plan following the steps described above, you can click **Set as default for Workstations** or **Set as default for Servers** to make an imported plan the default for workstations or servers, respectively. The parameter in ConnectWise Automate indicating the type of the machine (Server or Workstation) is located on the Client and Location tabs.

If you want the default backup plan to be applied automatically, select the **Apply default plan to machines without plans automatically** check box at the client or location level. The Acronis

plugin will scan the machine statuses every six minutes, and apply the default backup plan to machines that have an agent but do not have a backup plan.

### Custom backup plans

If you need more flexibility in terms of backed-up items, schedule, or location, click **Go to backup console** and create a backup plan by using the numerous options offered by Acronis Cyber Cloud. The backup plans created in the Acronis Cyber Cloud web interface are then synchronized and available for further use in the ConnectWise Automate interface.

For the information about the backup capabilities, refer to the Acronis backup service documentation.

### Operations with backup plans

#### To start a backup outside of its schedule

- 1. Double-click the machine that you want to back up.
- 2. Click Acronis Cyber Cloud .
- 3. Select the backup plan that you want to run.
- 4. Click Start backups.

After refreshing the status, you will see the backup progress in the **Status** column.

#### To stop a running backup

- 1. Double-click the machine.
- 2. Click Acronis Cyber Cloud .
- 3. Select the backup plan that has the **Backing up** status.
- 4. Click Stop backups.

This will stop the currently running backup and remove the incomplete backup file from the storage. The next backup will run as scheduled.

Unlike starting a backup, it is possible to stop a backup on multiple machines at once. Select the machines at a client or location level and click **Stop backups**.

#### To revoke a backup plan

- 1. Double-click the machine.
- 2. Click Acronis Cyber Cloud .
- 3. Select the backup plan that you want to revoke.
- 4. Click Revoke plan.

The backup created by this plan will be kept. Any other plans applied to this machine will run as scheduled.

#### To revoke a backup plan from multiple machines

- 1. Double-click the client or location.
- 2. Click Acronis Cyber Cloud .
- 3. Select the machines that you want to revoke the backup plan from.
- 4. Click **Revoke plan**.
- 5. Select the backup plan that you want to revoke.
- 6. Click **Revoke**.

# **Monitoring backup status**

### Monitoring at a client, location, or machine level

For each machine that has a backup plan, you can see the following parameters:

- The status, which is derived from the last backup result (OK, Error, Warning, Not protected)
- The last backup date and time
- The next backup date and time

### Monitoring at the system level

The Acronis plugin installs the monitors that are listed below. These monitors enable ConnectWise Automate to create tickets and raise alerts related to backup issues. To access the monitors in the ConnectWise Automate console, go to **Automation** > **Monitors**, and then select the **Internal Monitors** tab.

Monitors for machines with ConnectWise Automate agent:

- Acronis Cyber Cloud Clients Critical Issues
- Acronis Cyber Cloud Clients Non Critical Issues
- Acronis Cyber Cloud Clients Warnings
- Acronis Cyber Cloud Computers Critical Issues
- Acronis Cyber Cloud Computers Non Critical Issues
- Acronis Cyber Cloud Computers Warnings
- Acronis Cyber Cloud Computers Missed Backups
- Acronis Cyber Cloud Computers Not protected

Monitors for devices without ConnectWise Automate agent:

- Acronis Cyber Cloud Other Critical Issues
- Acronis Cyber Cloud Other Non Critical Issues
- Acronis Cyber Cloud Other Warnings
- Acronis Cyber Cloud Other Missed Backups
- Acronis Cyber Cloud Other Not protected

To disable creating tickets and alerts related to Acronis Cyber Cloud, clear the **Ticket and alert** integration check box at **Dashboard** > **Config** > **Integration** > **Acronis Cyber Cloud** > **Integration Settings**. The monitors will continue working, but the table they check will no longer be updated. You can enable the ticket and alert integration again at any time.

# Monitoring in Backup Manager

You can use the native ConnectWise Automate Backup Manager to monitor the backup status.

| 2                         |    |   |                | Backup I    | Manager    |                        |           |      | ↔     |            |
|---------------------------|----|---|----------------|-------------|------------|------------------------|-----------|------|-------|------------|
| Backup Manager            |    | ( | C Refresh      |             |            |                        |           |      |       |            |
| 📽 Settings                |    |   | Client         | Location    | Computer   | Backup Solution Instal | Last Ba 🔻 | Last | Job F | Warning Lo |
| All Machines              | 22 |   | GreenTorchInc  | Main office | CW-WIN81   | Acronis Data Cloud     | Completed | 2018 | 0     | 0          |
| All Servers               | 11 |   | Acronis SE NFR | New Comp    | RU-00002   |                        |           |      | 0     | 0          |
| Backup Not Installed      | 11 | ┢ | Acronis SE NFR | New Comp    | RU-00002   |                        |           |      | 0     | 0          |
| Backup Installed          | 0  |   | Acronis Backu  | Main Demo   | ABC-WIN1   |                        |           |      | 0     | 0          |
| Last Backup Failed        | 0  | ┢ | Acronis Backu  | Main Demo   | ABC-WIN10B |                        |           |      | 0     | 0          |
| Failed Within Last 7 Days | 0  |   | Acronis Backu  | Main Demo   | ABC-W12    |                        |           |      | 0     | (          |
| With Warnings/Errors      | 0  |   | Acronis Backu  | Main Demo   | ABC-SOLSPS |                        |           |      | 0     | 0          |
| All Workstations          | 11 |   | Acronis Backu  | Main Demo   | ABC-EXCH   |                        |           |      | 0     | 0          |
| Backup Not Installed      | 10 |   | Acronis Backu  | Main Demo   | ABC-DC     |                        |           |      | 0     | (          |
| Backup Installed          | 1  |   | Acronis USA D  | Boston 4    | WIN-JGO    |                        |           |      | 0     | 0          |
| Last Backup Failed        | 0  |   | Acronis SE Lab | SE BASE Lab | localhost  |                        |           |      | 0     | (          |
| Failed Within Last 7 Days | 0  |   | Acronis SE Lab | SE BASE Lab | HPLT       |                        |           |      | 0     | (          |
| With Warnings/Errors      | 0  | ┢ | Acronis SE Lab | SE BASE Lab | VA1JLTTS   |                        |           |      | 0     | 0          |
| Filter by group:          |    |   | Acronis SE Lab | SE BASE Lab | VA1JLTTA   |                        |           |      | 0     | C          |
| Add Group                 | -  |   | Acronis SE Lab | SE BASE Lab | LABWSUS    |                        |           |      | 0     | C          |
|                           |    |   | Acronis SE Lab | SE BASE Lab | ARCMAN     |                        |           |      | 0     |            |
|                           |    |   | 🔹 🚺 🕨 o        | of 1        |            | 🃸 Search 👻 🍃 🖓         | ptions 👻  |      |       | Total:     |

### Monitoring with Acronis Dashboard

The Acronis plugin installs the dashboard that provides the following information:

- **Protection status** shows the numbers of machines with the **OK**, **Error**, and **Warning** backup statuses; the number of machines without a backup plan; and the number of machines without a cyber protection agent.
- Active alerts shows the numbers of Acronis Cyber Cloud alerts with the severity of **Error** or **Warning**.
- Monthly activities shows the monthly statistics about successful and failed backups.
- Monthly storage usage shows the monthly usage of the cloud storage.

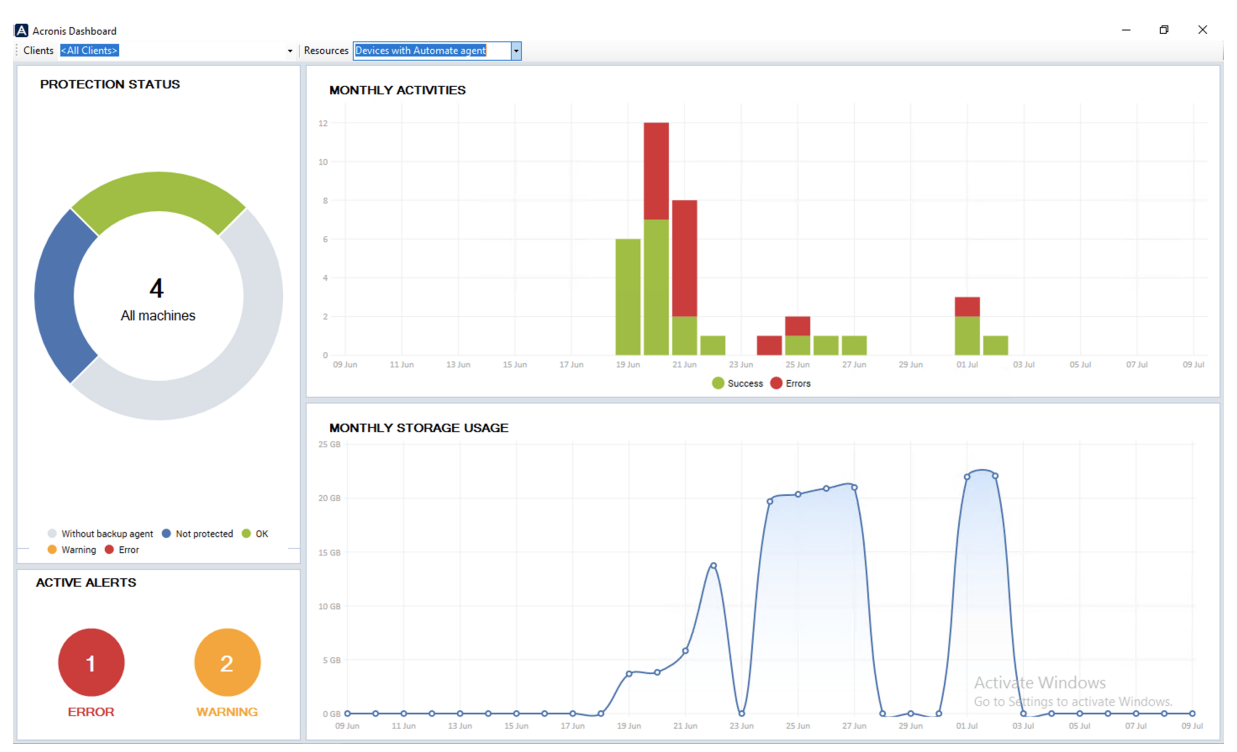

#### To access the dashboard, go to **Tools** > **Acronis Dashboard** on the toolbar.

In order to generate the alerts for the missing backup activities, enable **Alert** option for the backup plan in Acronis Cyber Cloud, as described here:

#### https://dl.managed-protection.com/u/baas/help/20.08/user/index.html#46968.html

In this way, the alert with warning severity will be generated in Acronis Cyber Cloud and will be forwarded into Acronis **Monitors** in ConnectWise Automate. If ticket creation is enabled in ConnectWise Automate, then the new ticket will be created for the missing backup activities.

# Monitoring with Acronis Dataviews

The Acronis plugin installs the dataviews that sort the Acronis Cyber Cloud statistics by the following criteria:

| Search                                                                                                    | Acronis Cyber Cloud                                              |                     |
|----------------------------------------------------------------------------------------------------|------------------------------------------------------------------|---------------------|
| <ul> <li>Dataviews</li> <li>Acronis Cyber Cloud<br/>Alerts</li> <li>Assets</li> <li>Auditing</li> <li>Commands</li> <li>Contacts</li> <li>Documents</li> <li>Drives</li> <li>Event Logs</li> <li>Inventory</li> <li>Maintenance Modes</li> <li>Monitors</li> <li>Passwords</li> <li>Patching</li> <li>Processes</li> <li>Product Keys</li> <li>Projects</li> <li>Remoting</li> <li>Reports</li> <li>Scripts</li> <li>Services</li> <li>Shadow Protect</li> <li>Software</li> <li>Status</li> <li>Tickets</li> <li>Timeslips</li> </ul> | Dataviews 15                                                     |                     |
|                                                                                                    |                                                                  |                     |
|                                                                                                    | Name                                                             | Folder              |
|                                                                                                    | Active Alerts With Error Severity (all resources)                | Acronis Cyber Cloud |
|                                                                                                    | Active Alerts With Error Severity (resources with LT agent)      | Acronis Cyber Cloud |
|                                                                                                    | Active Alerts With Error Severity (resources without LT agent)   | Acronis Cyber Cloud |
|                                                                                                    | Active Alerts With Warning Severity (all resources)              | Acronis Cyber Cloud |
|                                                                                                    | Active Alerts With Warning Severity (resources with LT agent)    | Acronis Cyber Cloud |
|                                                                                                    | Active Alerts With Warning Severity (resources without LT agent) | Acronis Cyber Cloud |
|                                                                                                    | Machines With Backup Plan (Protected)                            | Acronis Cyber Cloud |
|                                                                                                    | Machines With Old Agent                                          | Acronis Cyber Cloud |
|                                                                                                    | Machines with Ransomware protection                              | Acronis Cyber Cloud |
|                                                                                                    | Machines Without Agent                                           | Acronis Cyber Cloud |
|                                                                                                    | Machines Without Backup Plan                                     | Acronis Cyber Cloud |
|                                                                                                    | Machines without Ransomware protection                           | Acronis Cyber Cloud |
|                                                                                                    | Protected Machines With Error Status                             | Acronis Cyber Cloud |
|                                                                                                    | Protected Machines With OK Status                                | Acronis Cyber Cloud |
|                                                                                                    | Protected Machines With Warning Status                           | Acronis Cyber Cloud |
|                                                                                                    |                                                                  |                     |

- Active Alerts With Error Severity (all resources)
- Active Alerts With Error Severity (resources with LT agent)
- Active Alerts With Error Severity (resources without LT agent)
- Active Alerts With Warning Severity (all resources)
- Active Alerts With Warning Severity (all resources with LT agent)
- Active Alerts With Warning Severity (all resources without LT agent)
- Machines With Backup Plan (Protected)
- Machines With Old Agent
- Machines with Ransomware protection
- Machines Without Agent
- Machines Without Backup Plan
- Machines without Ransomware protection
- Protected Machines With Error Status
- Protected Machines With OK Status
- Protected Machines With Warning Status

To access a dataview, click the corresponding item on the **Acronis Dashboard** or at **Automation** > **Dataviews** > **Acronis Cyber Cloud** .

# Reporting

Information about backups performed by Acronis Cyber Cloud is present in the following ConnectWise Automate reports:

- Backup Health
- Backup History

# Recovery

#### To recover data to a machine

- 1. Double-click the machine.
- 2. Click Acronis Cyber Cloud .
- 3. Click **Recover**. This will take you to the Acronis Cyber Cloud interface and the recovery points for this machine will be displayed.

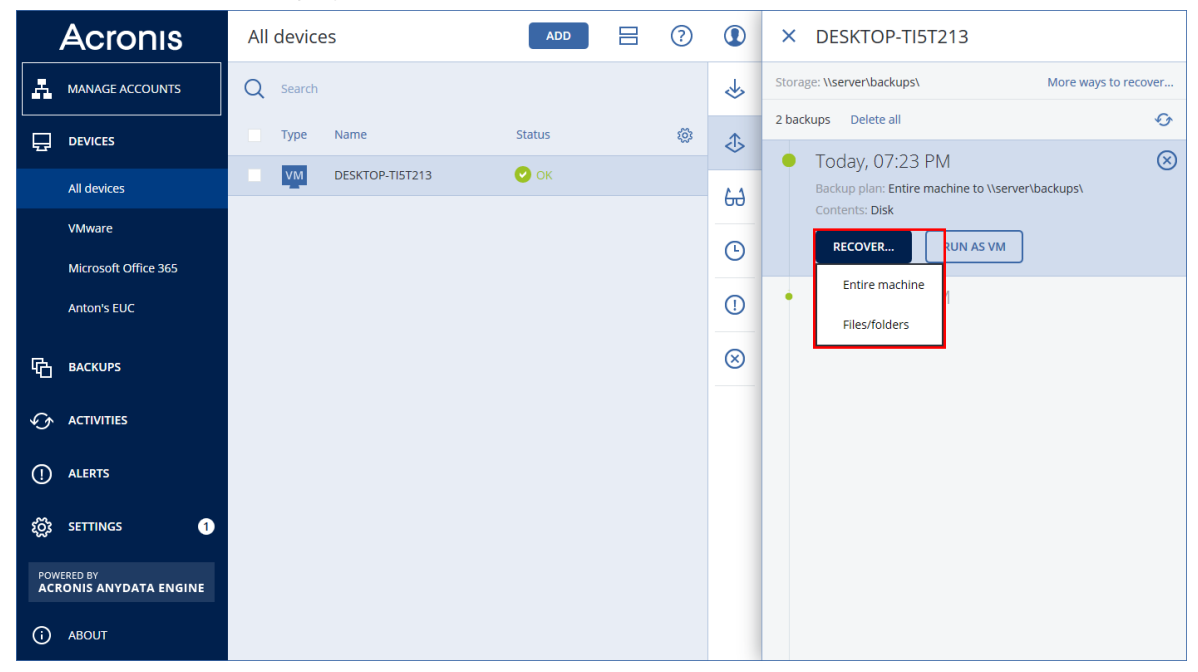

- 4. Follow the instructions described in Acronis Cyber Cloud Help.
  - File recovery
  - Machine recovery

For full information about the recovery capabilities, refer to Acronis backup service documentation.

# Troubleshooting

You can collect data for the Support team. It will contain one .zip file with information from plugin tables, settings, and logs:

#### To collect troubleshooting data for Acronis plugin for ConnectWise Automate

- Select System > Configuration > Dashboard > Config > Integration > Acronis Cyber Cloud > Troubleshooting.
- 2. Select Log level.

#### Important

You must wait for a few minutes for the new log level to be applied.

3. Click Collect data.

### Index

#### Α

Acronis agents 6 Acronis plugin 6 Administrator access 7 Applying backup plans automatically 21 Applying backup plans by using a script 21 Applying backup plans manually 21 Automatic installation of a cyber protection agent 16 Automatic installation of a Cyber Protection agent 16

#### С

Configuring the integration 10 Custom backup plans 23

#### D

Default backup plan 22 Deploying agent to Domain Controllers 16

#### L

Importing and applying backup plans 19 Importing backup plans 19 Installation by using scripts 16 Installation of Cyber Protection agents 15 Installation or update of Acronis plugin 9 Introduction 4

#### Μ

Managing clients 12

Manual installation of a cyber protection agent 15
Manual installation of a Cyber Protection agent 15
Monitoring at a client, location, or machine level 25
Monitoring at the system level 25
Monitoring backup status 25
Monitoring in Backup Manager 26
Monitoring with Acronis Dashboard 26
Monitoring with Acronis Dataviews 28

#### Ν

Network requirements 6

#### 0

Operations with backup plans 23

#### Ρ

Prerequisites 5 Protection of machines 19

#### R

Recovery 31 Reporting 30

#### S

System requirements 6

#### Т

Technician access 7

Terminology conventions 4

To collect troubleshooting data for Acronis plugin for ConnectWise Automate 32

To import a backup plan to ConnectWise Automate 20

To install a cyber protection agent at a machine level 15

To install cyber protection agents at a client or location level 15-16

To install cyber protection agents by using an installation script 16

To link a ConnectWise Automate client with an Acronis Cyber Cloud customer 12

To recover data to a machine 31

To revoke a backup plan 23

To revoke a backup plan from multiple machines 24

To start a backup outside of its schedule 23

To stop a running backup 23

Troubleshooting 32

#### U

Uninstalling cyber protection agents 18 Uninstalling Cyber Protection agents 18 Updating cyber protection agents 18 Updating Cyber Protection agents 18 User rights 6